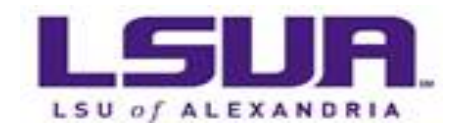

# **REGISTRATION PROCESS**

Students with any type of hold, will not be able to register for classes until the hold is cleared.

Students may attend class only after *completing registration and paying fees*. Students whose names are not on the official class rosters cannot attend classes until they provide evidence that they have completed registration.

Students may add courses for credit, make section changes, or withdraw from courses with approval of the appropriate university personnel within the periods specified in the Academic Calendar found on the Registrar's website.

Students who register for classes during late registration, dates for each semester can be found on the university's academic calendar, will be charged a late registration fee of \$35.

### **COURSE SEARCH**

Student can search the online schedule of classes to review course offerings. Below are the steps:

× 📆 Convert 👻 🚮 Select APPLY NOW News Directory Offices Library My SUA UA CENLA A-Z Index oking for something? **PROSPECTIVE STUDENTS** ALUMNI & DONORS CURRENT STUDENTS ACULTY / STAFF

Visit the LSUA website. Click on CURRENT STUDENTS

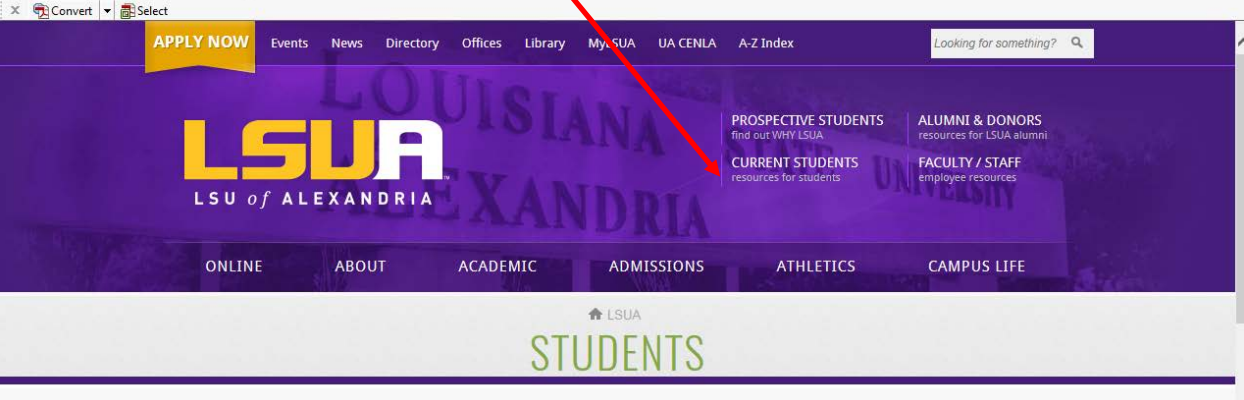

Image: Descent and the provided of the provided of

To search for courses, enter area of study such as English in the **KEYWORDS** field. This will give you all English courses offered for the semester:

| ← → @ https://lsws9.                           | Isua.edu/selfservice/Search/SectionSearch | as x            | 오 👻 🔒 🖒 💔 Listen to K99 Radi | ESUA Student Res | Self-Service - Home | <i> Self-Service - S</i> × | <b>↑</b> ★ 8 |
|------------------------------------------------|-------------------------------------------|-----------------|------------------------------|------------------|---------------------|----------------------------|--------------|
| File Edit View Favorit<br>X ∰Convert → 🗃 Selev | es Tools Help<br>t                        |                 |                              |                  | No.                 |                            |              |
| LSUALE<br>SELF-SERVIC                          | xandria<br>E PORTAL<br>Search             |                 | •                            | Relp             | Catalog 🗸           |                            | Search       |
| Login 🛛 🔺                                      | Section Search                            |                 |                              |                  |                     |                            |              |
| User Name                                      | Basic Search                              | Advanced Search | 5                            |                  |                     |                            |              |
| Password                                       | Keywords<br>English                       | Course Code     | Registration Type            | Education 🖲 Both |                     |                            |              |
| Log in                                         | Period See                                | sion<br>V       |                              |                  |                     |                            |              |
|                                                | Search Clear                              |                 |                              |                  |                     | Results Per Pa             | age 10 🗸     |

Courses Offerings are listed in the different formats

All **ENGLISH** courses available will appear:

| Instructors: | Duos, Arlene                                      |                          |                             |      | Campus Site,<br>Room<br>Yed 6:00 PM -<br>7:50 PM,<br>Louisiana State<br>University at<br>Avoyelles Holl,<br>Room 102 |         |
|--------------|---------------------------------------------------|--------------------------|-----------------------------|------|----------------------------------------------------------------------------------------------------|---------|
| w ¥          | Developmental English I<br>ENGL 0001/Lecture/001X | 1/11/2017 -<br>4/29/2017 | 2017 Spring Full<br>Session | 3.00 | MonWedFri 9:00<br>AM - 9:50 AM;<br>Louisiana State<br>University at<br>Alexandria,<br>Chambers Hall,<br>Room 131     | 0 of 0  |
| Instructors: | Instructor, Course                                |                          |                             |      |                                                                                                    |         |
|              | Developmental English<br>ENGL 0092/Lecture/001X   | 8/22/2016 -<br>12/3/2016 | 2016 Fall Full<br>Session   | 3.00 | MonWed 1:00<br>PM - 2:15 PM;<br>Louisiana State<br>University at<br>Alexandria,<br>Couphin Hall,<br>Room 221         | 0 of 24 |
| Instructors: | Stokes, Matthew                                   |                          |                             |      |                                                                                                    |         |
|              | Developmental English<br>ENGL 0092/Lecture/031X   | 1/11/2017 -<br>4/29/2017 | 2017 Spring Full<br>Session | 3.00 | TuesThurs 9:25<br>AM - 10:55 AM;<br>Louisana State<br>University at<br>Alexandria,<br>Oakland Hall,<br>Room          | 0 of 0  |
| Instructors: | Crump, Ashley Calaway                             |                          |                             |      |                                                                                                    |         |
| ព្រ          | English Composition<br>ENGL 1001/Lecture/001X     | 8/22/2016 -<br>12/3/2016 | 2016 Fall Full<br>Session   | 3.00 | MonWed 11:00<br>AM - 12:15 PM;<br>Louisiana State<br>University at<br>Alexandria,<br>Coughlin Hall,<br>Room 222      | 2 of 26 |

You can also search by the actual course number if you know this information. Ex: ENGL1001

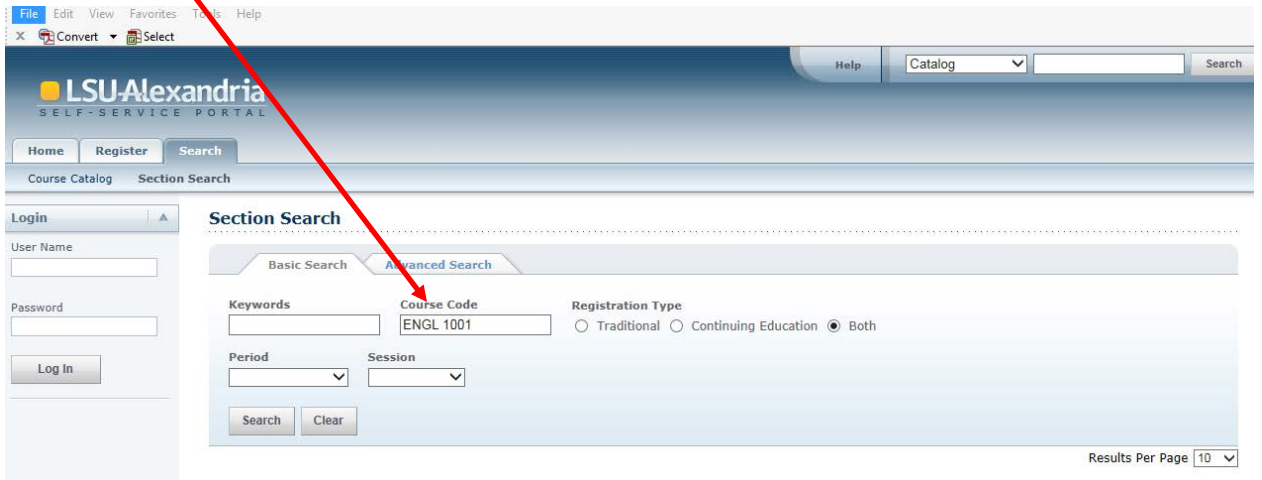

Courses can also be search by **Period** and **Session**. Drop down box is available for the different selections:

| × ⊕Convert - BSelect                    | xandria                                 |                 | Help Catalog V Search                                                             |
|-----------------------------------------|-----------------------------------------|-----------------|-----------------------------------------------------------------------------------|
| Home Register<br>Course Catalog Section | Search<br>on Search                     |                 |                                                                                   |
| Login A<br>User Name                    | Section Search<br>Basic Search          | Advanced Search |                                                                                   |
| Password                                | Keywords                                | Course Code     | Registration Type       O     Traditional O       Continuing Education I     Both |
| Log In                                  | Period<br>2017 Spring V<br>Search Clear | Session         |                                                                                   |
|                                         |                                         |                 | Results Per Page 10 V                                                             |

COURSE STATUS: If a course is **CLOSED**, a red book icon will appear for closed status. If it is **OPEN**, a green book icon will appear.

See legend of icons below.

| Deen Sections Only                                                                                      | Instructors: | Smith, Lawanda                                                     |                          | Rickanuria,<br>Coughlin Hall,<br>Room 222 |      |                                                                                                    |         |
|----------------------------------------------------------------------------------------------------|--------------|--------------------------------------------------------------------|--------------------------|-------------------------------------------|------|----------------------------------------------------------------------------------------------------|---------|
| P Refine Search       Sort By       Course ID V       Sort       Results Per Page       10 V       Show | Instructors: | English Composition<br>ENGL 1001/Lecofre/001X<br>Stokes, Matthew   | 1/11/2017 -<br>4/29/2017 | 2017 Spring Full<br>Session               | 3.00 | TuesThurs 8:00<br>AM - 9:15 AM;<br>Louisiana State<br>University at<br>Alexandria,<br>Mulder Hall,<br>Room 231      | 0 of 22 |
| Legend                                                                                                  | Instructors: | English Composition<br>ENGL 1001/Lecture/002X<br>Gerl-Brown, Clara | 8/22/2016 -<br>12/3/2016 | 2016 Fall Full<br>Session                 | 3.00 | MonWed 11:00<br>AM - 12:15 PM;<br>Louisiana State<br>University at<br>Alexandria,<br>Mulder Hall,<br>Room 231       | 1 of 26 |
|                                                                                                    | Π.           | English Composition<br>ENGL 1001/Lecture/002X                      | 1/11/2017 -<br>4/29/2017 | 2017 Spring Full<br>Session               | 3.00 | MonWedFri<br>11:00 AM -<br>11:50 AM;<br>Louisiana State<br>University at<br>Alexandria,<br>Mulder Hall,<br>Room 224 | 1 of 22 |

Course Information: Clicking on the link of the course name, will display full details of the course

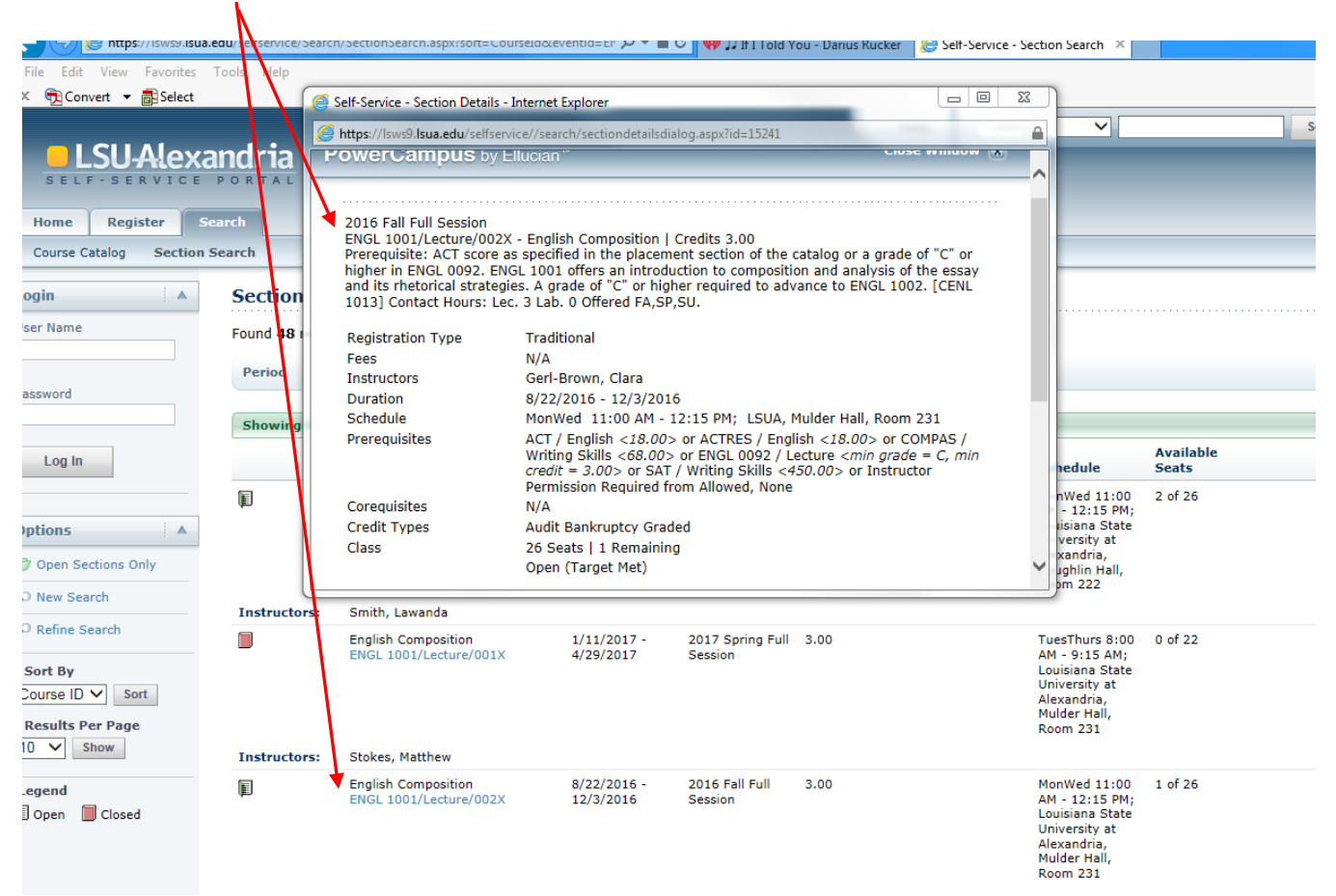

#### HOW TO REGISTER FOR COURSES AT LSUA

#### **Registration occurs by accessing <u>self-service</u>**. Below are the steps:

1. Click, MyLSUA from the LSUA website

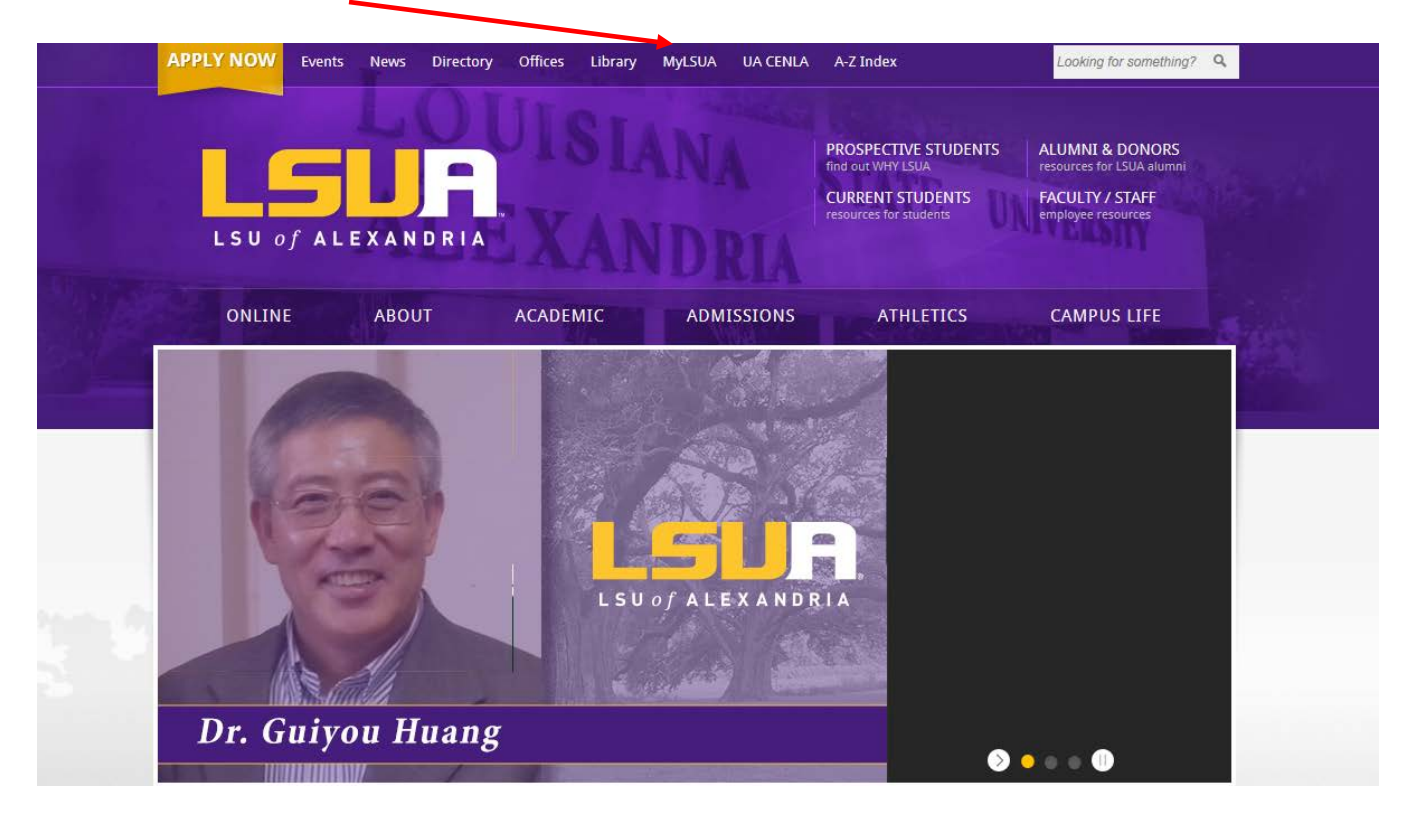

2. Enter your Username and Password

| my LSUA                    |
|----------------------------|
|                            |
| Password                   |
|                            |
| Log In                     |
| <u>Trouble logging in?</u> |
| Get Username               |
|                            |
|                            |

### 3. Click on SELF SERVICE

| Edit View | ps://my.lsua.edu/<br>/ Favorites Tools Help                                                                               | 오 ᢦ 🔒 ở 🕸 ♫ All On Me - Devin Dawson                                   | Home   my.LSUA   L      | SU Alex ×             |
|-----------|----------------------------------------------------------------------------------------------------|------------------------------------------------------------------------|-------------------------|-----------------------|
| Convert • |                                                                                                    | Self Service                                                           | Email Moodle            | MvLSU St              |
|           | y                                                                                                    |                                                                        |                         | ,                     |
| Aca       | emics Athletics General <u>All</u>                                                                                        | 🖂 Request Media Coverage 💊                                             | IMPERSONAT              | E                     |
| Mar<br>8  | B-Session: Final date for adding courses for<br>3/8-1/1   12:00 AM<br>B-Session: Final date for adding courses for Sp     | r Spring 2017<br>ring 2017                                             | Username<br>Impersonate |                       |
| Mar<br>9  | B-Session: Final date for receiving a full ref<br>3/9-1/1   12:00 AM<br>B-Session: Final date for receiving a full refund | und (100% minus non-refundable fee)<br>(100% minus non-refundable fee) | Mon                     | day, Wednesday, & Thu |
| Mar<br>10 | r (22)Softball @ Our Lady of the Lake Univer<br>3/10/2017   1:00 PM                                                       | rsity                                                                  | (c) se                  | Health Clinic         |

#### 4. Scroll down to the bottom of page and click on "Continue to Self-Service" button

Self Service Email Moodle MyLSU
 A student serving on an official committee or who is assisting another school official in performing his/her task for legitimate educationa performing a task that is specified in his/her position description or contract agreement, performing a task related to a student's educative task related to the discipline of a student, providing a service or benefit relating to the student such as health care, counseling, job place aid, maintaining the safety and security of the campus.

- · Officials of another school, upon request, in which the student seeks or intends to enroll.
- Officials of the U.S. Department of Education and federal, state, or local education authorities in connections with audit or evaluation of supported programs.
- To persons in connection with a student's request for or receipt of financial aid to determine the eligibility, amount or conditions of the fi enforce the terms and conditions of the aid.
- To state and local officials or authorities if specifically required by state law that was adopted prior to November 19, 1974.
- · To organizations conducting research studies on behalf of the University.

When reasonable and legitimate requests are received by LSUA, the University may provide information that includes, but is not limited to:

- Academic records, including, but not limited to, registration/enrollment, major/minor, academic standing, grades, grade point average, cl and test scores.
- Student account information such as charges, fees, payments, financial aid and account balance.
- · Violations of the University behavioral standards.
- · Behavior related to, and/or caused by, emerging and/or ongoing emotional issues.

LSUA reserves the right to withhold information when it deems the request to be either not reasonable or not legitimate.

Please note that, in addition, LSUA will publicly disclose personally identifiable information from education records, also known as directory in public relations information, such as name, major, hometown, room assignment, email address, mail box number, photograph, enrollment statu participation in University activities/events and/or phone number. If you wish to restrict publication of any or all of this type of information, ple non-disclosure form in the Office of Records located in Oakland Hall Room 100, Telephone: 318-473-6424, Fax 318-473-6418.

Further information about FERPA may be found online at www.ed.gov.

IMPORTANT: By clicking the "Continue to Self-Service" button below, students acknowledge that they have received this notification. Updates be outlined in the Student Handbook and LSUA Policy Statements found at www.lsua.edu.

Continue to Self-Service

# Select **REGISTER**

| SEL | SU7 (C   |         | 151<br>A L |                               |                      |            |  |               |  |  |
|-----|----------|---------|------------|-------------------------------|----------------------|------------|--|---------------|--|--|
| me  | Register | Classes | Finances   | Grades                        | Search               | My Profile |  |               |  |  |
| t   | Inquire  |         |            |                               |                      |            |  |               |  |  |
|     |          |         | Powe       | rCam<br>by Ellu<br>s<br>urses | <b>pus</b><br>Ician™ |            |  | x- In a<br>H2 |  |  |

## Click TRADITIONAL COURSES

| SELI      | SU-Ale       |                      | 12                                          | -                         |                               | -                                   |                                                                                                    |
|-----------|--------------|----------------------|---------------------------------------------|---------------------------|-------------------------------|-------------------------------------|----------------------------------------------------------------------------------------------------|
| Home      | Register     | classes              | Finances                                    | Grades                    | Search                        | My Profile                          |                                                                                                    |
| Tradition | al Courses 🖌 |                      |                                             |                           |                               |                                     |                                                                                                    |
|           |              | Reg<br>You c<br>comp | jister<br>an register for<br>are your curre | Continuing<br>nt coursewo | Education co<br>rk against th | urses. After you<br>e degree requin | I log in, you can also register for Traditional courses, view your academic plan, and create What If? plans to<br>ements for a different major or minor. |
|           |              |                      |                                             | PowerCa                   | ampus® Self-                  | Service 8.7.1 · C                   | opyright 1995 - 2016 Ellucian Company L.P. and its affiliates.                                                                                           |

# Select from **TERMS AVAILABLE** at the time of registration (*red book icon, term closed; green book icon, term opened*)

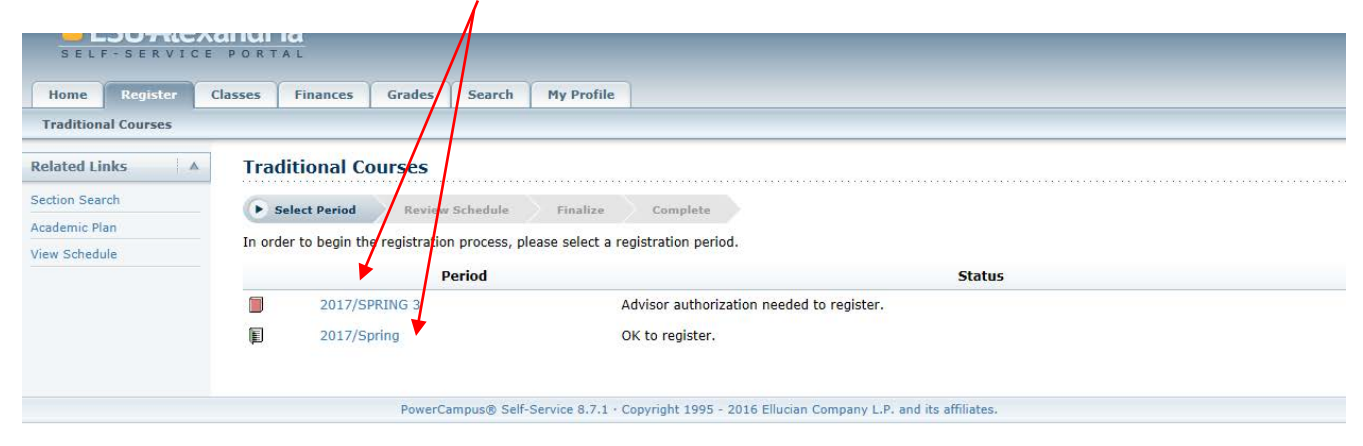

Select **SECTION SEARCH** to search for open courses for each particular session

| Home Register Cla   | sses Financ        | es Grades Sea                                      | rch My Prof             | file              |               |             |                                        |                                                           |            |
|---------------------|--------------------|----------------------------------------------------|-------------------------|-------------------|---------------|-------------|----------------------------------------|-----------------------------------------------------------|------------|
| Traditional Courses |                    |                                                    |                         |                   |               |             |                                        |                                                           |            |
| Related Links       | Traditiona         | l Courses - 2017                                   | 7/SPRING 3              | ;                 |               |             |                                        |                                                           |            |
| Section Search      | Selett Peri        | ind Review Sch                                     | edule Fina              | lize Com          | lete          |             |                                        |                                                           |            |
| Academic Plan       |                    |                                                    |                         | comp              | nete          |             |                                        |                                                           |            |
| View Schedule       | Courses to A       | dd                                                 |                         |                   |               |             |                                        |                                                           |            |
|                     | Your cart is       | empty.                                             |                         |                   |               |             |                                        |                                                           |            |
|                     | You must add cours | es to your cart before proceedin                   | ng with registration.   |                   |               |             |                                        |                                                           |            |
|                     | Use the Sector     | Search to find courses                             | to add to your c        | art.              |               |             |                                        |                                                           |            |
|                     | You can review     | your degree requireme                              | ents and find requ      | uired courses usi | ng the Acader | nic Plan.   |                                        |                                                           |            |
|                     | Registered C       | ourses                                             |                         |                   |               |             |                                        |                                                           |            |
|                     | Drop               | Course                                             | Date                    | Session           | Credits       | Credit Type | Schedule                               | Location                                                  | Status     |
|                     |                    | Health Care of Women<br>- NURS 3009 /<br>Lecture / | 3/6/2017 -<br>4/23/2017 | Full Session      | 3.00          | Graded      | Internet Course, 6:00<br>AM - 6:01 AM; | Louisiana State University at<br>Alexandria, Online, Room | Registered |
|                     | Instructors:       | Doyle, Catherine                                   |                         |                   |               |             |                                        |                                                           |            |
|                     | -                  |                                                    |                         |                   |               |             |                                        |                                                           |            |

Enter area of interest, **COURSE CODE** to retrieve all open courses for open registration session, **PERIOD and SESSION.** You can also enter a specific course to get all opened sections.

| Home<br>Course C | Register | Classes Finances      | Grades Search          | My Profile            |                                         |         |
|------------------|----------|-----------------------|------------------------|-----------------------|-----------------------------------------|---------|
| Related Li       | nks 🛛 🗚  | Section Search        | C'                     |                       |                                         |         |
| Registration     |          |                       |                        |                       |                                         | ► B     |
| Academic Pl      | an       | Basic Searc           | h Advanced Sea         | ch Regis <sup>1</sup> | ration Type                             |         |
|                  |          | Period<br>2017 Spring | Session<br>3rd Session |                       | aditional 🔿 Continuing Education 🔿 Both |         |
|                  |          | Search Clea           | r                      |                       |                                         | Poculti |

Courses available to register will appear with the **ADD** button. Those courses not available will not have the **ADD** button

| Instructors: | English Composition II<br>ENGL 1002/Lecture/371I<br>Jones, Ginger | 3/6/2017 -<br>4/23/2017 | 2017 Spring<br>3rd Session | 3.00 | Fees<br>Applicable | Internat<br>Course 6:00<br>AM - 6:01<br>AM;<br>Louisiana<br>State<br>University at<br>Alexandria,<br>Online,<br>Room                               | 0 of 22  |    |
|--------------|-------------------------------------------------------------------|-------------------------|----------------------------|------|--------------------|----------------------------------------------------------------------------------------------------|----------|----|
| Instructors: | English Composition II<br>ENGL 1002/Lecture/371K                  | 3/6/2017 -<br>4/23/2017 | 2017 Spring<br>3rd Session | 3.00 | Fees<br>Applicable | Mon 7:00 PM<br>- 8:50 PM;<br>Louisiana<br>State<br>University at<br>Alexandria,<br>OFFCAMPUS:<br>Learning<br>Center for<br>Rapides<br>Parish, Room | 12 of 22 | Ac |
| (i)          | The Novel<br>ENGL 2031/Lecture/371I                               | 3/6/2017 -<br>4/23/2017 | 2017 Spring<br>3rd Session | 3.00 | Fees<br>Applicable | Internet<br>Course 6:00<br>AM - 6:01<br>AM;<br>Louisiana<br>State<br>University at<br>Alexandria,<br>Online,<br>Poom                               | 5 of 30  | Ad |

When adding a course, the below message appears and places the course in MY CART

| GL' and Registra        | ation Type = 'Ti           | raditional' an | d Period = '2      | Back to Registration<br>017 Spring' and Session = '3rd Session'.                         | My Cart           Cart Items           ENGL 0002/371K         3.00 Cr.           340/2017 - 4/23/2017           Mon, 7:00 PM - 8:50 PM           Alai, Eric |
|-------------------------|----------------------------|----------------|--------------------|------------------------------------------------------------------------------------------|----------------------------------------------------------------------------------------------------|
| Date                    | Session                    | Credits        | Fees               | Course Added<br>Course ENGL 1002/Lecture/371K was add<br>period 2017/SPRING/3rd Session. | Hide ed to your shopping cart for                                                                                                    |
| 3/6/2017 -<br>4/23/2017 | 2017 Spring<br>3rd Session | 3.00           | Fees<br>Applicable | View Cart Proceed to Registration AM; Louisiana State University at Alexandria,          | 6:01 AM<br>Thomas, Cynthia A<br>NURS 1020/ 2.00 Cr.<br>Tues, 8:00 AM - 9:50 AM                                                                              |

View Cart will display the below:

| S E I | LSUAlex  | E PORTAL                                     |                      |         | _                          |                                                          |                |
|-------|----------|----------------------------------------------|----------------------|---------|----------------------------|----------------------------------------------------------|----------------|
| Home  | Register | Classes Finances Grades                      | s Search My Profile  |         |                            |                                                          |                |
| Cart  | Inquire  |                                              |                      |         |                            |                                                          |                |
|       |          | Cart                                         |                      |         |                            |                                                          |                |
|       |          | 2017/SPRING 3                                | *****                | ******  | Empty Cart Add Section Vie | w Schedule Register                                      |                |
|       |          | Session - Full Session                       |                      |         |                            |                                                          | Delete Session |
|       |          | Course                                       | Date                 | Credits | Credit Type                | Schedule                                                 |                |
|       |          | General Statistics<br>MATH 2011/Lecture/3711 | 3/6/2017 - 4/23/2017 | 3.00    | Graded                     | Internet Course 6:00 AM - 6:01<br>AM; LSUA, Online, Room | Remove         |
|       |          |                                              |                      |         |                            |                                                          |                |

**PROCEED TO REGISTRATION**, will display the course to be added. The course toadd has the Select the NEXT button to finish the registration of the course

| lome     | Register   | Classes Fin        | ances Grades Se                                       | arch My F               | Profile      |         |             |                                        |                                                          |                                |          |
|----------|------------|--------------------|-------------------------------------------------------|-------------------------|--------------|---------|-------------|----------------------------------------|----------------------------------------------------------|--------------------------------|----------|
| adition  | al Courses |                    |                                                       |                         |              |         |             |                                        |                                                          |                                |          |
| ated Li  | nks 🔺      | Traditio           | nal Courses - 201                                     | 7/SPRING                | 6 <b>3</b>   |         |             |                                        |                                                          |                                |          |
| on Sear  | ch         | Select             | Period Review Sc                                      | nedule                  | Finalize Co  | omplete |             |                                        |                                                          |                                |          |
| emic Pla | an         |                    |                                                       |                         |              |         |             |                                        |                                                          |                                |          |
| Schedu   | le         | Courses            | o Add                                                 |                         |              |         |             |                                        |                                                          |                                |          |
|          |            | ÷                  | Course                                                | Date                    | Session      | Credits | Credit Type | Schedule                               | Location                                                 | Status                         |          |
|          |            | $\checkmark$       | General Statistics -<br>MATH 2011 / Lecture /<br>371I | 3/6/2017 -<br>4/23/2017 | Full Session | 3.00    | Graded      | Internet Course, 1:00<br>AM - 6:01 AM; | Louisiana State<br>University at Alexand<br>Online, Room | In Cart<br>Iria,               | Remo     |
|          |            | Instructo          | rs: Rolfes, Fred                                      |                         |              |         |             |                                        |                                                          |                                |          |
|          |            | Registered Courses |                                                       |                         |              |         |             |                                        |                                                          |                                |          |
|          |            | Drop               | Course                                                | Date                    | Session      | Credits | Credit T    | ype Schedule                           | Location                                                 |                                | Status   |
|          |            |                    | Health Care of Women<br>- NURS 3009 /<br>Lecture /    | 3/6/2017 -<br>4/23/2017 | Full Session | 3.00    | Graded      | Internet Course,<br>AM - 6:01 AM;      | 6:00 Louisiana Stat<br>Alexandria, O                     | e University at<br>line, Room  | Register |
|          |            | Instructo          | rs: Doyle, Catherine                                  |                         |              |         |             |                                        |                                                          |                                |          |
|          |            |                    | Ethical Dilemmas -<br>NURS 3010 / Lecture /           | 3/6/2017 -<br>4/23/2017 | Full Session | 3.00    | Graded      | Internet Course,<br>AM - 6:01 AM;      | 6:00 Louisiana Stat<br>Alexandria, Or                    | e Universit) at<br>nline, Room | Register |
|          |            | Instructor         | s: Duck Sandra I                                      |                         |              |         |             |                                        |                                                          |                                |          |

**VIEW SCHEDULE.** Students can view their schedule two ways. They are below:

#### **OPTION 1**

Student schedule can be viewed by selecting the **REGISTER** tab, *Traditional Courses*, **VIEW SCHEDULE** 

| <u> </u>                       | ndria                                                                            |                 |                       |                     |  |  |  |  |  |
|--------------------------------|----------------------------------------------------------------------------------|-----------------|-----------------------|---------------------|--|--|--|--|--|
| SELF-SERVICE DORTAL            |                                                                                  |                 |                       |                     |  |  |  |  |  |
| Home Register Cla              | sses Finances                                                                    | Grades Search   | My Profile            |                     |  |  |  |  |  |
| Traditional Courses            |                                                                                  |                 |                       |                     |  |  |  |  |  |
| Related Links                  | Traditional Co                                                                   | ourses          |                       |                     |  |  |  |  |  |
| Section Search                 | Select Period                                                                    | Review Schedule | Finalize Complete     |                     |  |  |  |  |  |
| Academic Plan<br>View Schedule | In order to begin the registration process, please select a registration period. |                 |                       |                     |  |  |  |  |  |
|                                | Period                                                                           |                 |                       |                     |  |  |  |  |  |
|                                | 2017/SF                                                                          | PRING 3         | OK to register.       |                     |  |  |  |  |  |
|                                | 2017/Sr                                                                          | oring           | Advisor authorization | needed to register. |  |  |  |  |  |
|                                |                                                                                  |                 |                       |                     |  |  |  |  |  |

OR

#### **OPTION 2**

Student can select CLASSES tab, SCHEDULE and then STUDENT SCHEDULE

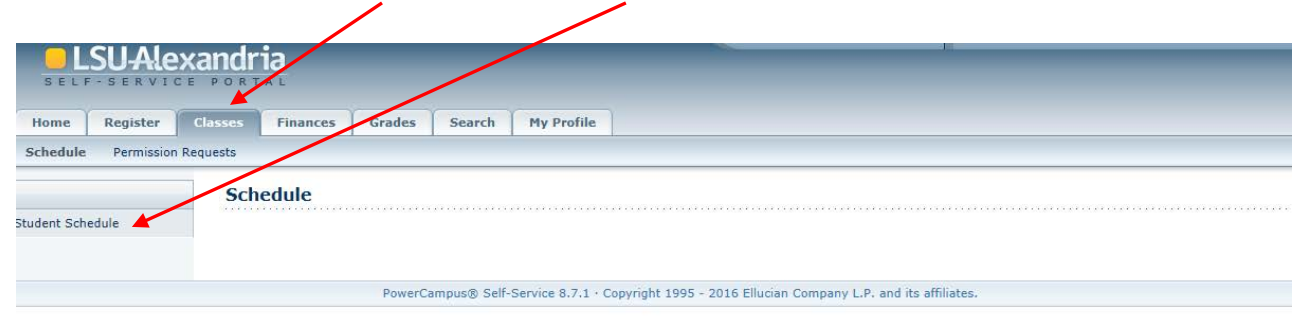

#### STUDENT DETAILED SCHEDULE

Full detail of student schedule will display to include course title, instructors names, course time, room location and duration of course.

|                                                             | Student Schedule                                                                                                    |                                                       |              |
|-------------------------------------------------------------|----------------------------------------------------------------------------------------------------|-------------------------------------------------------|--------------|
| Student Schedule Options A Text   Grid Period 2017/Spring V | Traditional 2017/Spring/2nd Session<br>Registered Courses<br>PSYC 3075/Lecture/2711 - PSYC of Death, Dying, and Bereavement<br>Credits 3.00 Type Graded<br>Schedule Internet Course 6:00 AM - 6:01 AM; LSUA, Online, Room<br>Instructors Thomas, Cynthia A                                                                                                    | Duration 1/9/2017 - 2/26/2<br>CEUs (                  | 2017<br>0.00 |
| Courses in Cart Waitlisted Courses Con Ed Courses Submit    | Traditional 2017/Spring/Full Session<br>Registered Courses<br>NURS 1020/Lecture/001X - Medical Surgical Nursing I<br>Credits 2.00 Type Graded<br>Schedule Tues 8:00 AM - 9:50 AM; LSUA, Coughlin Hall, Room 132<br>Instructors Windham, Dana Collins , Perry, Kyrstil Sunshine , Hamilton, I<br>Cormier, Catherine , Battalora, Elizabeth , Wood, Deborah Parker | Duration 1/11/2017 - 4/29/2<br>CEUs (                 | 2017<br>0.00 |
|                                                             | NURS 1021/Laboratory/004X - Medical Surgical Nursing I Clinical<br>Credits 2.00 Type Pass or No Credit<br>Schedule Thurs 6:00 AM - 6:00 PM; LSUA, Coughlin Hall, Room 209<br>Instructors Windham, Dana Collins , Hamilton, Nancy Richey , Wood, Del                                                                                                    | Duration 1/11/2017 - 4/29/2<br>CEUs (<br>borah Parker | 2017<br>0.00 |
|                                                             | NURS 1025/Lecture/001X - Psychiatric-Mental Health Nursing<br>Credits 2.00 Type Graded<br>ScheduleWed 10:00 AM - 11:50 AM; LSUA, Chambers Hall, Room 143<br>Instructors Herrington, Kim J , Williams, Sandra Roberts , Yonge, Denise                                                                                                    | Duration 1/11/2017 - 4/29/2<br>CEUs (                 | 2017<br>0.00 |
|                                                             | NURS 1026/Laboratory/004X - Psychiatric-Mental Health Nurs Clinical<br>Credits 2.00 Type Pass or No Credit                                                                                                    | Duration 1/11/2017 - 4/29/2<br>CEUs (                 | 2017<br>0.00 |

## WAITLIST A COURSE

**LSUA** has implemented the process of Waitlist. Waitlist is a way for students to get open seats in full sections without having to spend all day, and night, trying to add. When students drop out of a full section, or its department opens seats, students are automatically moved off the section's waitlist to fill the class. An email notification is sent to the student to complete the process to register the course. *It is a first come, first serve basis.* 

*Being on a waitlist does not guarantee that you will get the class*, but once a waitlist is turned on it is the only chance to possibly secure an open seat. It is critical that you regularly monitor your position on a waitlist to determine if you need to add an alternative course.

#### How does waitlisting a course work?

When a student enrolled in the section drops the course, is purged, or otherwise changes their schedule, the student in the number one slot on the waitlist will be sent an email to add the course. The student emailed has **24 hours** to add the course. If they do not register for the course in the time allotted, the student will have to join the waitlist again putting him at the end of the established waitlist for the course.

#### What can students do with waitlists?

Students can join a waitlist for any course they have not scheduled if the waitlist for the course is active. They may only join one waitlist per course but no limit on the number of courses they can waitlist. <u>Waitlisting a course does not guarantee that they will get</u> into the course.

#### Can students view waitlists?

Students are unable to see entire waitlists. They are however able to see their line positon when they elect to waitlist the course. They are also able to log into **Self-Service** through **MyLSUA** to view the waitlist status for each of their courses.

#### Do waitlisted courses count towards a student's credit hour max?

No, waitlisted courses are not used to determine if students have reached their maximum credit hours. In addition, waitlisted courses are not used to assess fees.

#### What happens to waitlisted students if their courses are purged?

If a student has their courses purged for non-payment or for being scholastically dropped, they will be automatically deleted from any waitlist they were on.

#### When are waitlists available?

Waitlists are available to students throughout the available dates and times of the registration process. When a section is full, a waitlist is automatically created and may be joined by students. The waitlist will available until the week before the semester starts.

#### What sections of courses will be waitlisted?

All on-campus course sections are eligible to be waitlisted. *Waitlists will not be accessible until a section's enrollment maximum is met.* 

#### How can students join a waitlist?

Students can join a waitlist during the registration period. In order to be presented with the option to join a waitlist, students must first attempt to add the desired course to their schedule. When joining a waitlist that conflicts with a previously scheduled class, students will have the option to have the conflicting class automatically dropped to make room for the waitlisted class.

#### How will students know if they are added to a class?

Students who become eligible to register for a waitlist course will be sent an email to their LSUA email account to register for the course. The student is usually given a 24 hour window to register the course.

# What will happen if a student is first on a waitlist, but the student has scheduled the maximum hours permitted?

Once the student is notified to register for the waitlisted course, they will have to drop a course to allow for the waitlist course to be registered. As long as the overall hours does not exceed the maximum hours allowed, the student should not have any issue with making this change.

#### If a student joins a waitlist, are they guaranteed a seat?

No, joining a waitlist does not guarantee a seat. If a seat in the class never opens up, they will not be moved off the waitlist and into the section. Students must check the status of the waitlisted course regularly to decide whether to remove themselves from the waitlist and find alternative courses to schedule. It is up to the student to decide when they can no longer wait for a class and have to schedule an alternative course instead.

#### How does a student leave a waitlist?

Students can remove themselves from a waitlist by logging into **Self-Service** through **MYLSUA**. Student can select the Waitlisted Courses option in Self-Service to see all the courses they have waitlisted. If a student decides to remove a course from the waitlist, they can select the remove from waitlist for that course.

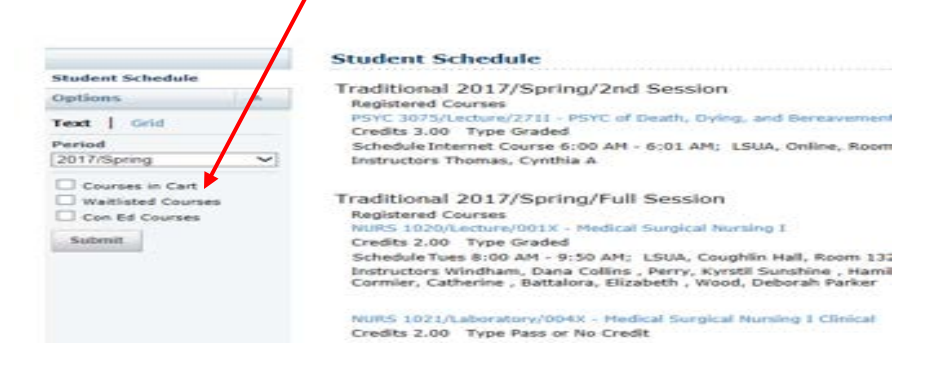